Click this link to join the event.

1. When it asks to "Open Zoom meetings?" click "Cancel." (It's counterintuitive, we know!)

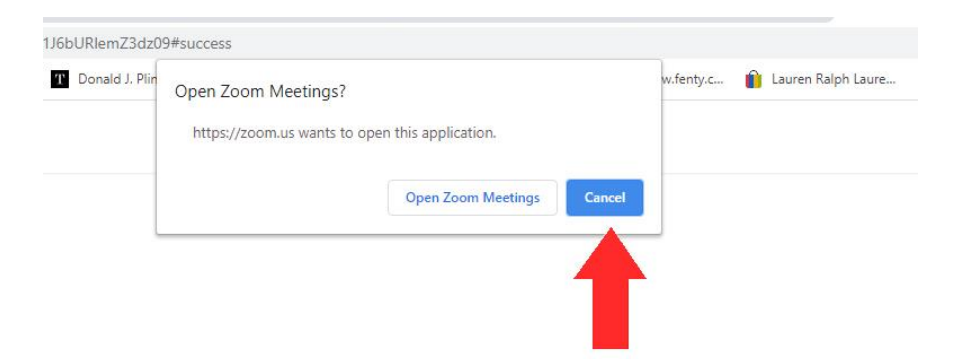

2. Click the last line of text that says, "Join from your browser."

When system dialog prompts, click Open Zoom Meetings.

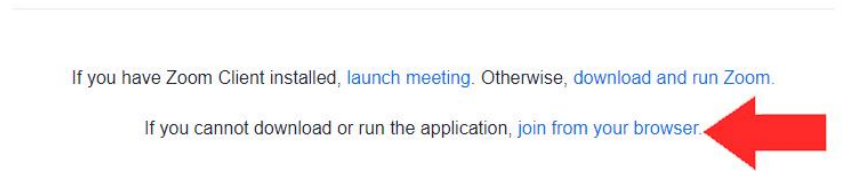

3. You may be prompted to write in your name, check "I'm not a robot" in the box, and click Join.

| With CATE      | SOLUTIONS + | CONTACT SALES                                   | JOIN A MEETING                | HOST A MEETING +       | SCAIN | SIGN UP, IT'S FREE |
|----------------|-------------|-------------------------------------------------|-------------------------------|------------------------|-------|--------------------|
| Join a Meeting |             |                                                 |                               |                        |       |                    |
|                |             | Your Name<br>Your Name                          |                               |                        |       |                    |
|                |             | I'm not a robot                                 | Pt<br>Pt                      | CAPTCHA<br>Viscy-Terms |       |                    |
|                |             | Jo<br>Zoore is protected by to CAPTICHA and the | in<br>Privacy Folloy and Terr | n of Service apply.    |       |                    |
|                |             |                                                 |                               |                        |       |                    |

4. If prompted, click "Join audio by computer."

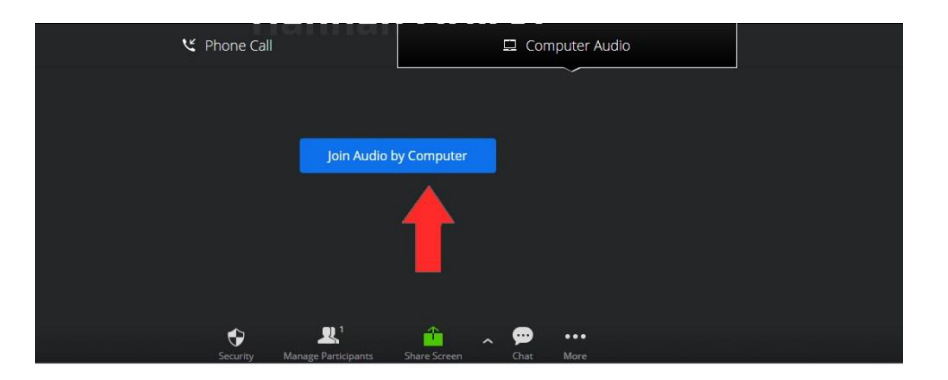

5. Look at the audio and camera icons at the bottom left of the window.

If the microphone has a red slash, click it to unmute your computer. If the camera has a red slash, click it to turn on your video.

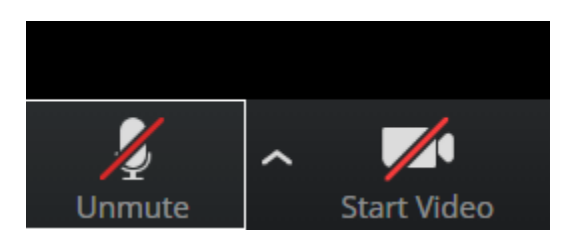

If it says, "Join Audio," click it. Then select "Join Audio by Computer" to turn on audio.

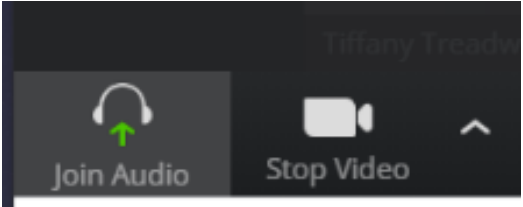